## <sup>児童・生徒配布用</sup> **ゴ** Teams オンライン授業で困ったときは・・・

オンライン授業にうまく参加できない、カメラやマイクが使えないなどのときにご覧ください。 確認や設定方法は、説明ページを参照してください。

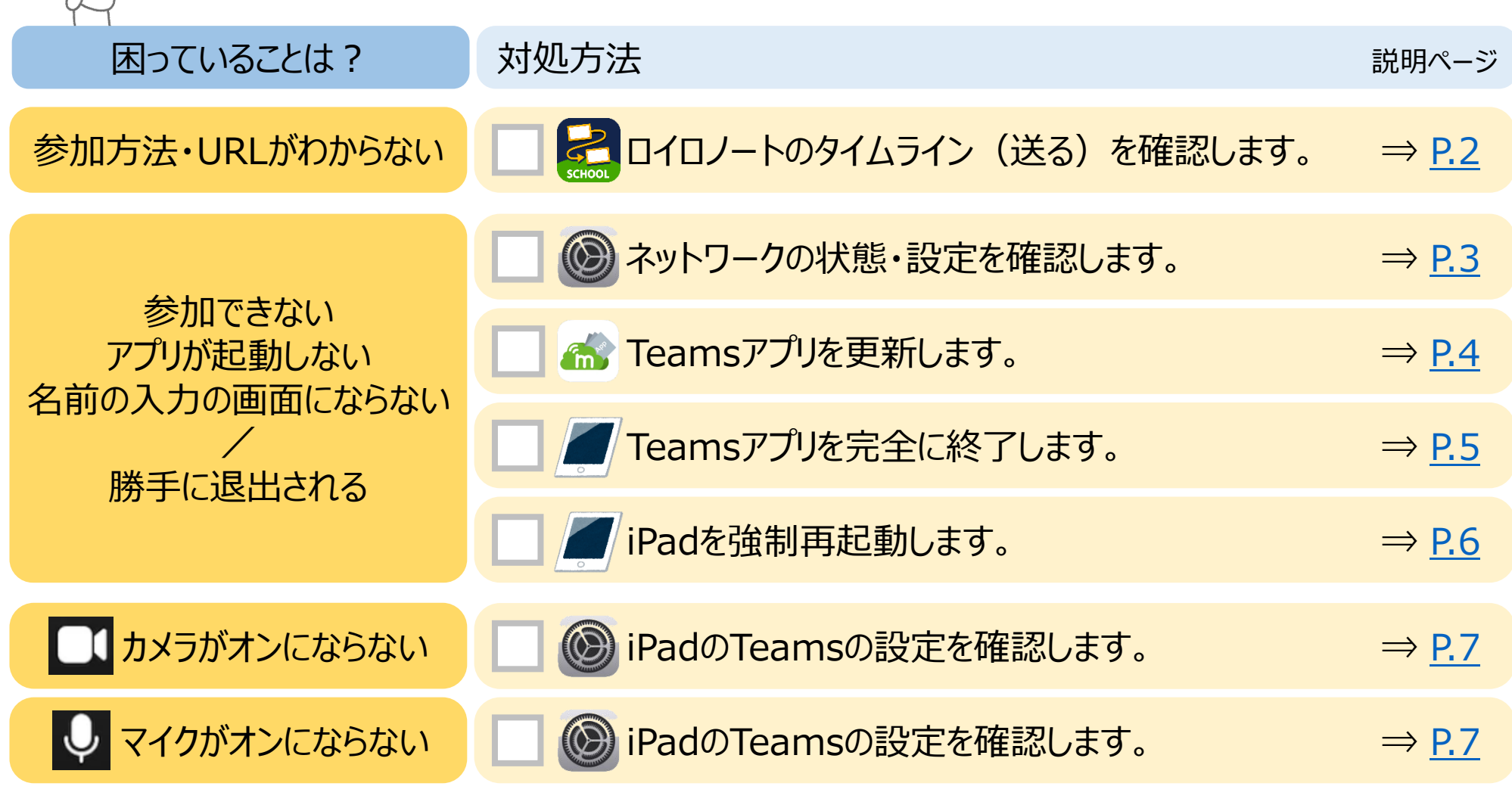

上記の確認や設定をおこなってもTeamsのオンライン授業に 参加できない場合は、学校に連絡してください。

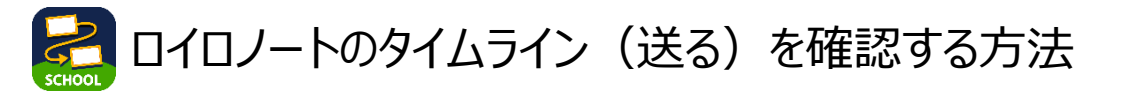

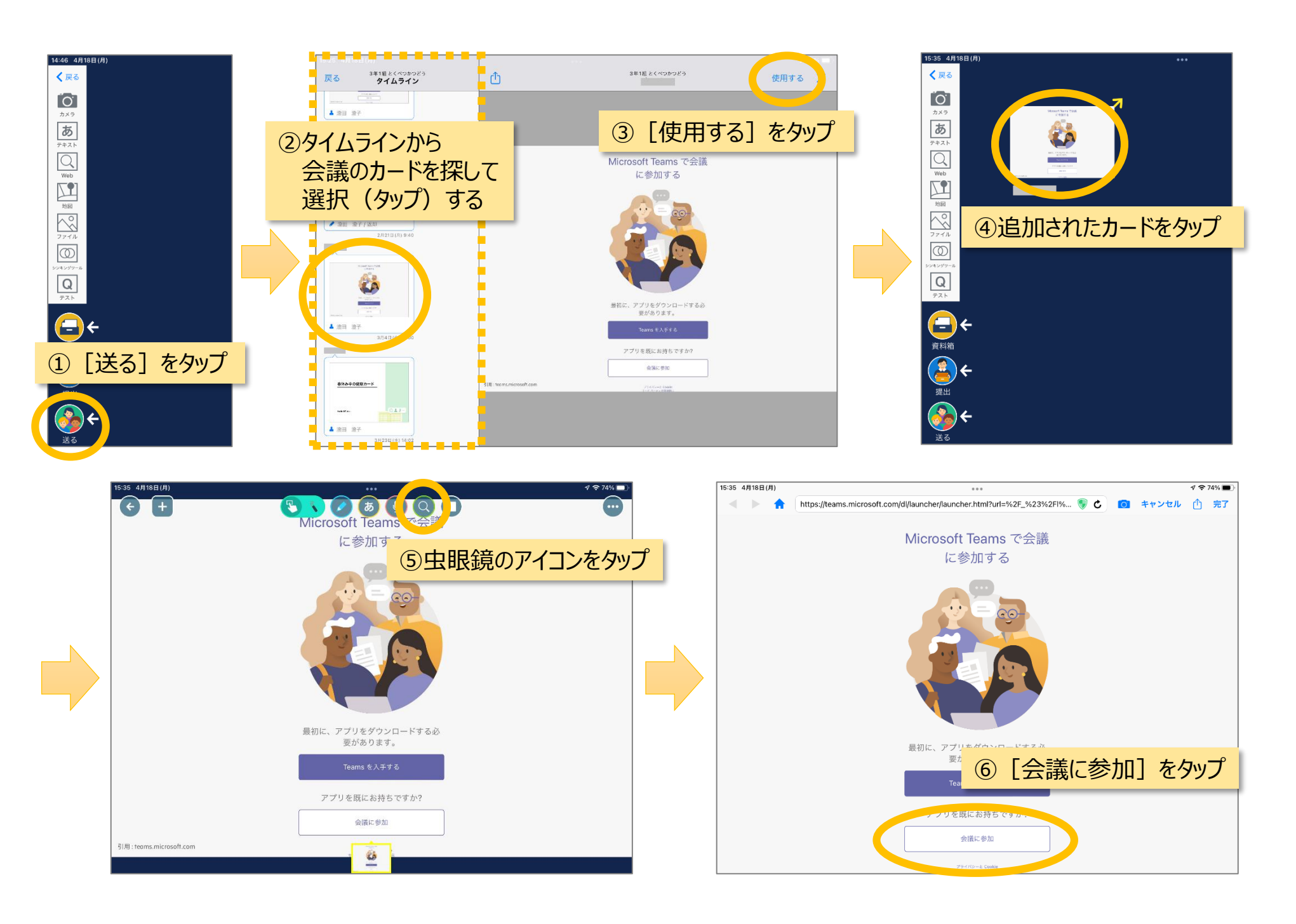

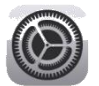

## 【確認①】Wi-Fiのアンテナの状態 🗢 を確認します。

アンテナの状態がよくても、Teamsに参加できない場合は、以下の設定をお試しください。

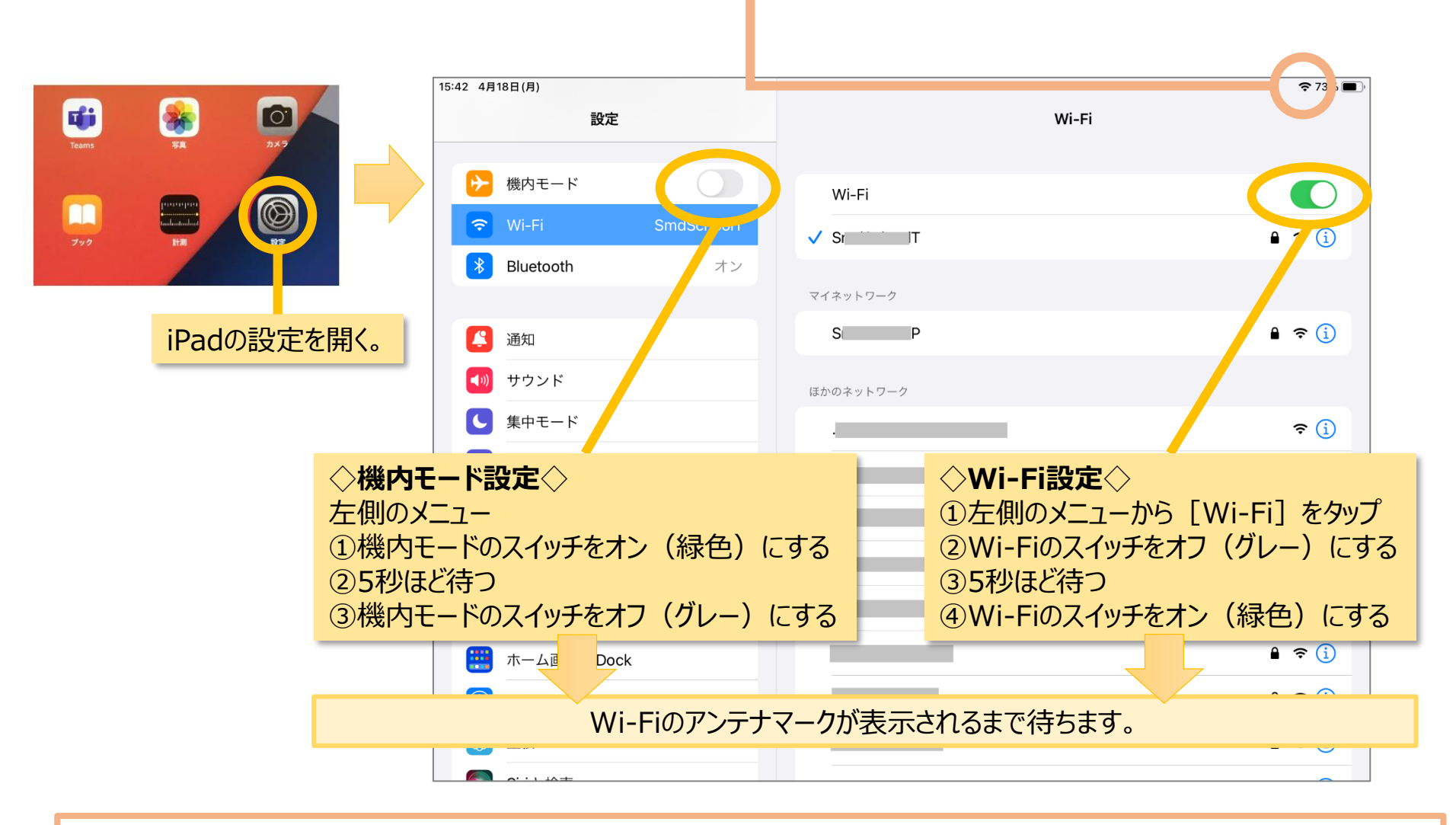

【確認②】Teamsのローカルネットワークの設定を確認します。(詳細は、P.7をご参照ください。)

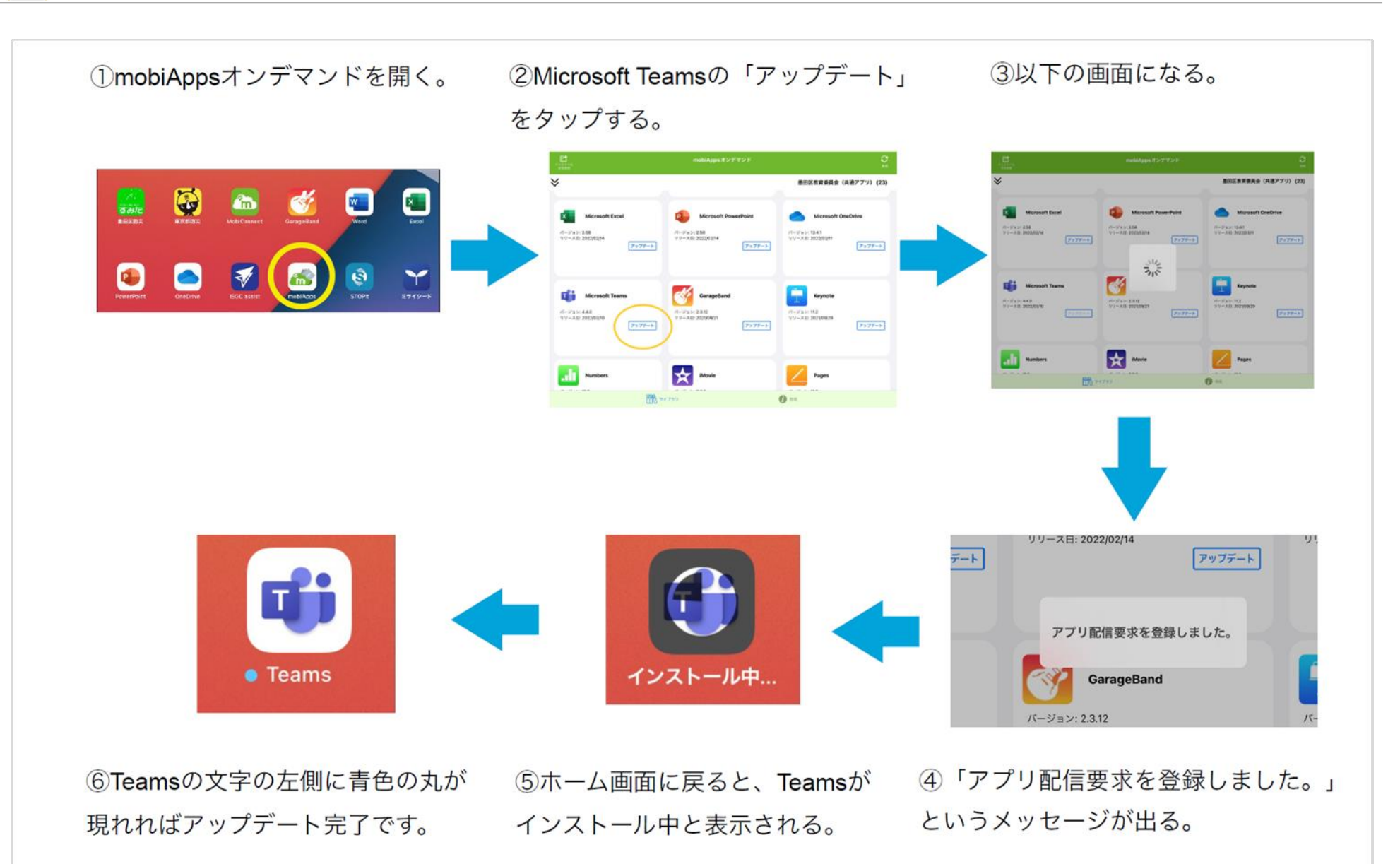

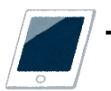

①ホームボタンを素早く2回押します。

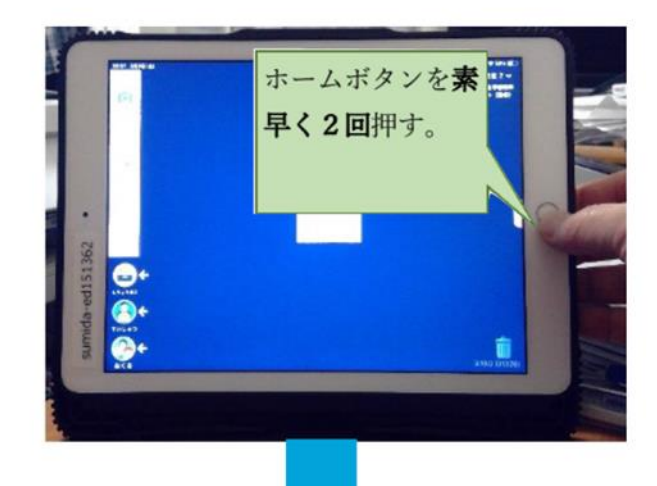

③左右にスワイプしてTeamsを探します。Teamsを 見つけたら上にスワイプして(画面の外に追い出し て)終了します。

②アプリのプレビューが一覧で表示されます。

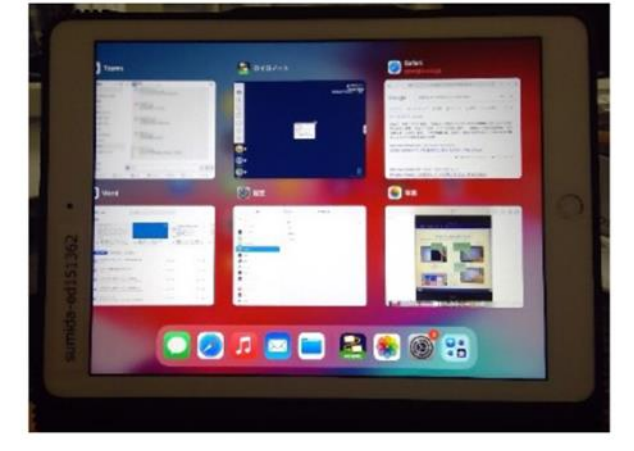

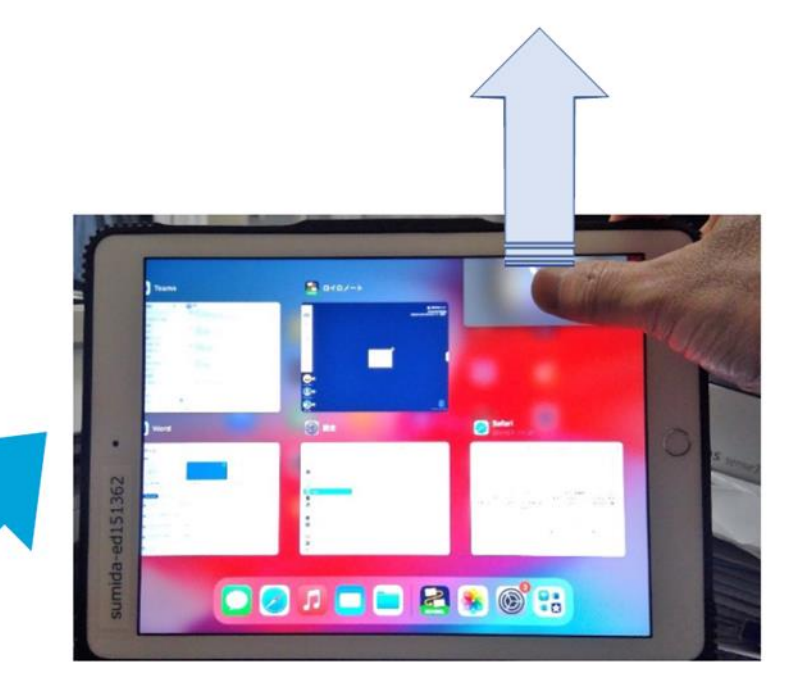

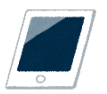

ホームボタンと電源ボタンを強い力で、
 同時に10秒くらい長押しします。

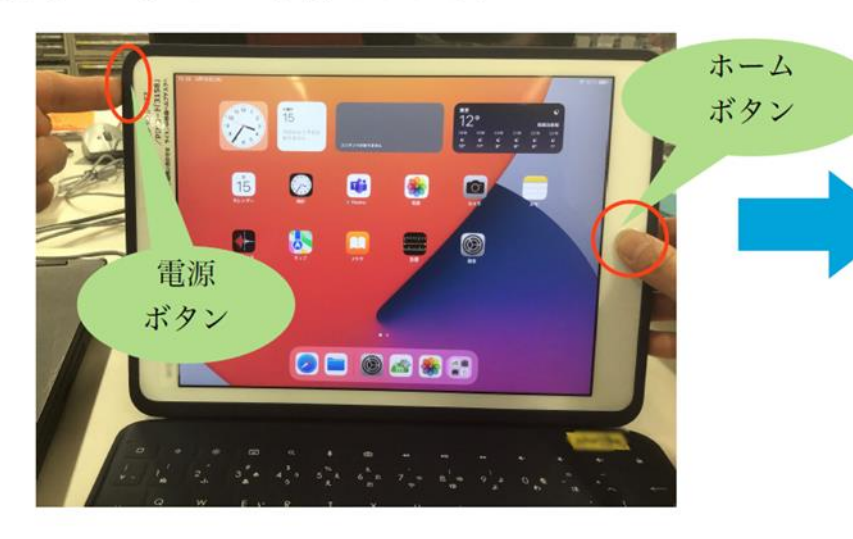

②りんごマークが表示されたら指を放します。

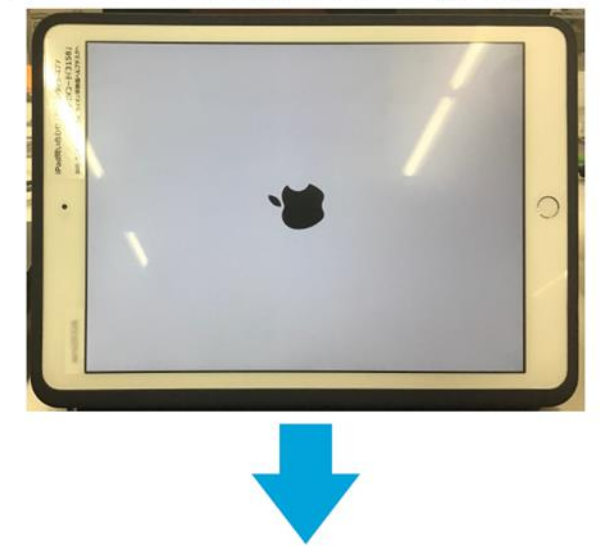

③しばらくすると、以下の画面が表示されま す。再起動完了です。

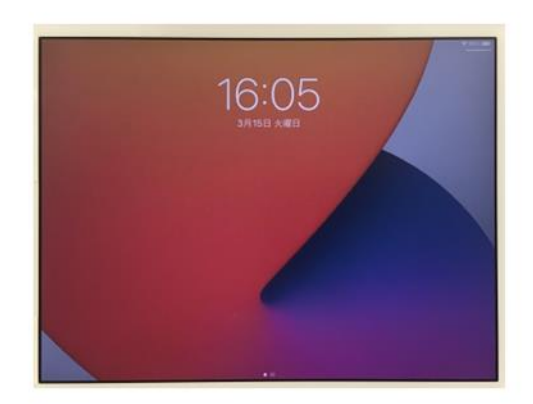

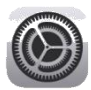

| Variantia   Variantia   Variantia |                              |                                                                             |
|----------------------------------------------------------------------------------------------------|------------------------------|-----------------------------------------------------------------------------|
|                                                                                                    | 設定<br>IIII Excel             | Teams                                                                       |
|                                                                                                    | GarageBand                   | TEAMSにアクセスを許可                                                               |
|                                                                                                    | Google Earth                 |                                                                             |
|                                                                                                    | Soogle Maps                  |                                                                             |
|                                                                                                    | iMovie                       |                                                                             |
|                                                                                                    | ISGC assist                  | Siriと検索                                                                     |
|                                                                                                    | E Keynote                    | Appのバックグラウンド更新                                                              |
|                                                                                                    | MobiConnect                  | TEAMS認定                                                                     |
|                                                                                                    | Mumbers                      | リセット                                                                        |
|                                                                                                    | <ul> <li>OneDrive</li> </ul> | アプリのデータをクリア                                                                 |
|                                                                                                    | Pages                        | これによって、Teams アプリのローカル データがクリアされ、次回 Teams を終了してから両起動するときにサー<br>バーから同期し直されます。 |
|                                                                                                    | PowerPoint                   |                                                                             |
|                                                                                                    | 📫 Teams                      |                                                                             |
|                                                                                                    | 🖷 Word                       |                                                                             |
|                                                                                                    | 👮 まなビューア                     |                                                                             |
|                                                                                                    | 2 DTD/-F                     |                                                                             |
|                                                                                                    |                              |                                                                             |

態)になっていることを確認しましょう。OFF(グレー色の状態)

になっていると**Teams**にうまく繋がりません。